## Accedere all'area riservata Docenti

Per accedere all'area riservata bisogna:

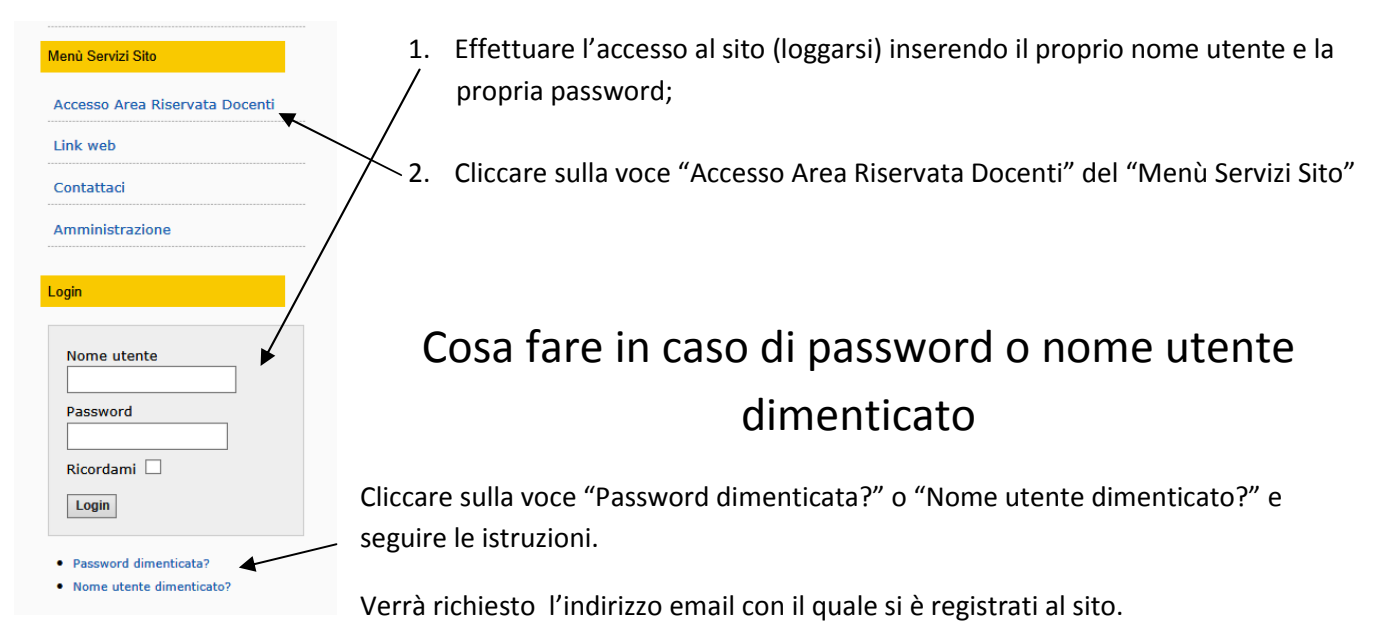

A questo indirizzo verrà inviato un codice che permetterà di <u>inserire una nuova password od un nuovo</u> <u>nome utente</u>.

## Come cambiare la Password

Per cambiare una Password indesiderata bisogna procedere come se si fosse dimenticata la password ossia:

Cliccare sulla voce "Password dimenticata?" e seguire le istruzioni.

Verrà richiesto l'indirizzo email con il quale si è registrati al sito.

A questo indirizzo verrà inviato un codice che permetterà di inserire una nuova password .